## Anleitung Kahoot

Startseite: https://kahoot.com/

## I want to use Kahoot!

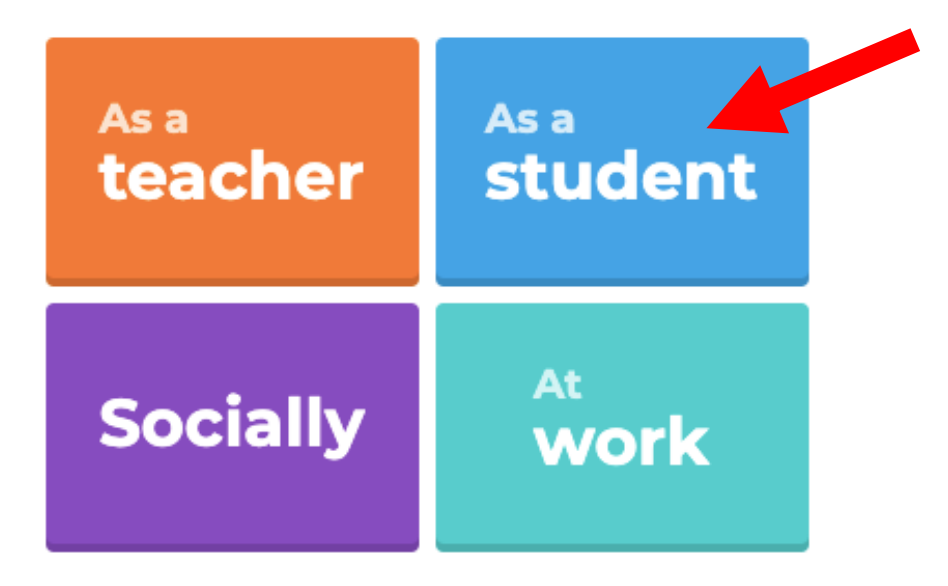

Starten:

- 1. Klicke auf «sign up».
- 2. Erstelle einen Account mit deiner Schul-E-Mail-Adresse.
- 3. Fülle die Angaben zu deiner Person aus und erstelle dein Konto.

Kahoot erstellen:

- 1. Klicke auf «create», um ein eigenes Kahoot zu erstellen.
- 2. Gib deinem Kahoot einen Titel und beschreibe dein Quiz kurz. Falls du möchtest, kannst du ein Titelbild hinzufügen.
- 3. In dem Kasten **«visibility»**, machst du dein Kahoot für alle zugänglich und wählst die Sprache «Deutsch» aus.
- 4. Klicke auf **«ok, go!»**, jetzt kannst du mit deinem Quiz beginnen.

Fragen einfügen:

- 1. Klicke auf «add question».
- 2. Formuliere zuerst deine Frage: z.B. Wie sagt man guten Morgen auf italienisch?
- 3. Bestimme eine Zeit Limite.
- 4. Falls du für deine Frage ein Foto brauchst, kannst du dieses hochladen.
- 5. Schreibe vier mögliche Antworten auf deine Frage auf, es dürfen eine oder mehrere Antworten korrekt sein. Wichtig ist, dass du die richtigen Antworten mit dem grünen Häkchen markierst.

| Question (required)              |                | Media 🕜             |            |
|----------------------------------|----------------|---------------------|------------|
| Wie sagt man gut<br>italienisch? | ten Tag auf    |                     |            |
| Time limit                       | Award points 🔊 |                     | <b>r</b> 2 |
| 20 sec                           | ▼ YES          |                     | F)         |
| Answer 1 (required)              |                | Answer 2 (required) | Crop       |
| Buongiorno                       |                | e Bonjour           | C          |
| Answer 3                         |                | Answer 4            |            |
| Buon giorno                      |                | O Buonasera         | •          |
| Credit resources                 |                |                     |            |

- 6. Du kannst jetzt so viele Fragen hinzufügen, wie du willst.
- 7. Wenn du fertig bist, Klicke auf «save».
- 8. Jetzt hast du folgende Möglichkeiten:
  - a. Du kannst dein Kahoot noch verändern, falls nötig
  - b. Du kannst dein Kahoot durchführen
  - c. Du kannst dein Kahoot teilen
- Um dein Kahoot durchzuführen, klicke auf «play». Wähle den «classic» Modus. Jetzt bekommst du einen Game PIN. Diejenigen, die dein Kahoot spielen wollen, müssen auf <u>https://kahoot.it/</u> und geben dort den Game PIN ein. Falls einige die App benutzten, befindet sich unten in der Mitte die Angabe "Enter PIN".

Jetzt kann das Spiel beginnen!